#### Create your account - Step 1

Once your team invites you to WinnerCam you will receive this email from WinnerCam.

Click on the link in the email to start creating your account.

The link will lead you to the WinnerCam website.

PS: also check your spam folder in case you can't find the email

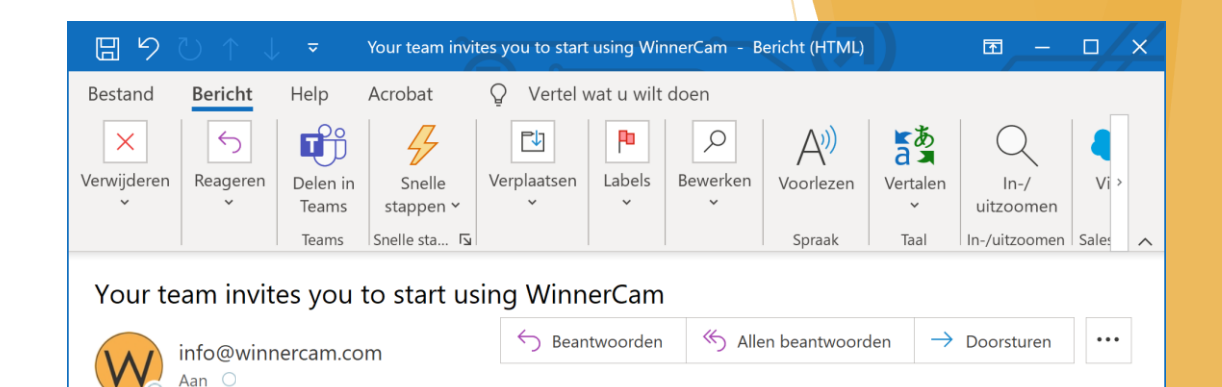

Dear Demo,

You are invited by your club/team to start using WinnerCam to improve your technique.

To create your athlete account click on the link below: <u>Create your WinnerCam account</u>

Important: the link will expire in one week from now, so register immediately :-)! This e-mail and the link should not be shared with others and can only be used to register one athlete account.

Regards,

WinnerCam

For questions you can contact WinnerCam via info@winnercam.com

## Create your account - Step 2

Fill out the form with your data and click on the 'Next' button.

The username and password that you fill in are later need to login to your account in the app, so make sure you remember them.

The password should contain at least 6 characters and should contain lower case letters (a,b,c etc.), upper case letters (A,B,C etc.) and a number or symbol (1,2,3,#,!, etc.).

|                                 | im ×             | +                            |                               |                   |          |          | 0           | - C    | ]     |
|---------------------------------|------------------|------------------------------|-------------------------------|-------------------|----------|----------|-------------|--------|-------|
| $\leftrightarrow \rightarrow c$ | ■ winnercam.com/ | registerAthlet               | ☆ 😋                           | 2                 | ?        | *        | S Onderbrok | ten Up | daten |
|                                 |                  |                              |                               |                   |          |          |             |        |       |
|                                 |                  |                              |                               |                   |          |          |             |        |       |
|                                 | WINNERCAM        |                              |                               |                   |          |          |             |        |       |
|                                 |                  |                              |                               | <b>(a</b> )       |          |          |             |        |       |
|                                 |                  |                              |                               |                   |          |          |             |        |       |
|                                 |                  |                              |                               |                   |          |          |             |        |       |
|                                 |                  |                              |                               |                   |          |          |             |        |       |
|                                 | Fill             | out the form belo            | w to activate                 | e your acco       | ount.    |          |             |        |       |
|                                 | I                | First name                   | First r                       | ame               | Ε        | B        |             |        |       |
|                                 |                  | Last name                    | Last n                        | ame               |          |          |             |        |       |
|                                 |                  | Sport                        | Select                        | vour spo          | rt       | $\sim$   |             |        |       |
|                                 |                  | E-mail                       | F-mai                         | /                 |          |          |             |        |       |
|                                 |                  | Country                      | Soloct                        |                   | intry    | ~        |             |        |       |
|                                 |                  | Isername                     | Select                        | your cou          | iiiti y  | Ť        |             |        |       |
|                                 |                  | osername                     | Usern                         | ame               |          |          |             |        |       |
|                                 |                  |                              |                               |                   | (        |          |             |        |       |
|                                 |                  | Password                     | Passw                         | ord               | (        | <i>v</i> |             |        |       |
|                                 | I agree          | Password<br>to the Terms and | Passw<br>conditions a         | ord<br>nd Privacy | y staten | nent     |             |        |       |
|                                 | I agree          | Password<br>to the Terms and | Passw                         | ord<br>nd Privacy | y staten | nent     |             |        |       |
|                                 | l agree          | Password<br>to the Terms and | Passw<br>conditions a<br>Next | ord<br>nd Privacy | y staten | nent     |             |        |       |

# Create your account - Step 3

To verify your email address a 6digit code will be send to your mailbox.

Fill in the 6-digit code and click on the 'Activate' button to create your account.

In case you didn't receive the code, check your spam folder and make sure that you correctly spelled your email address. Otherwise click on the 'Change your email address' link to go back and correct your email address.

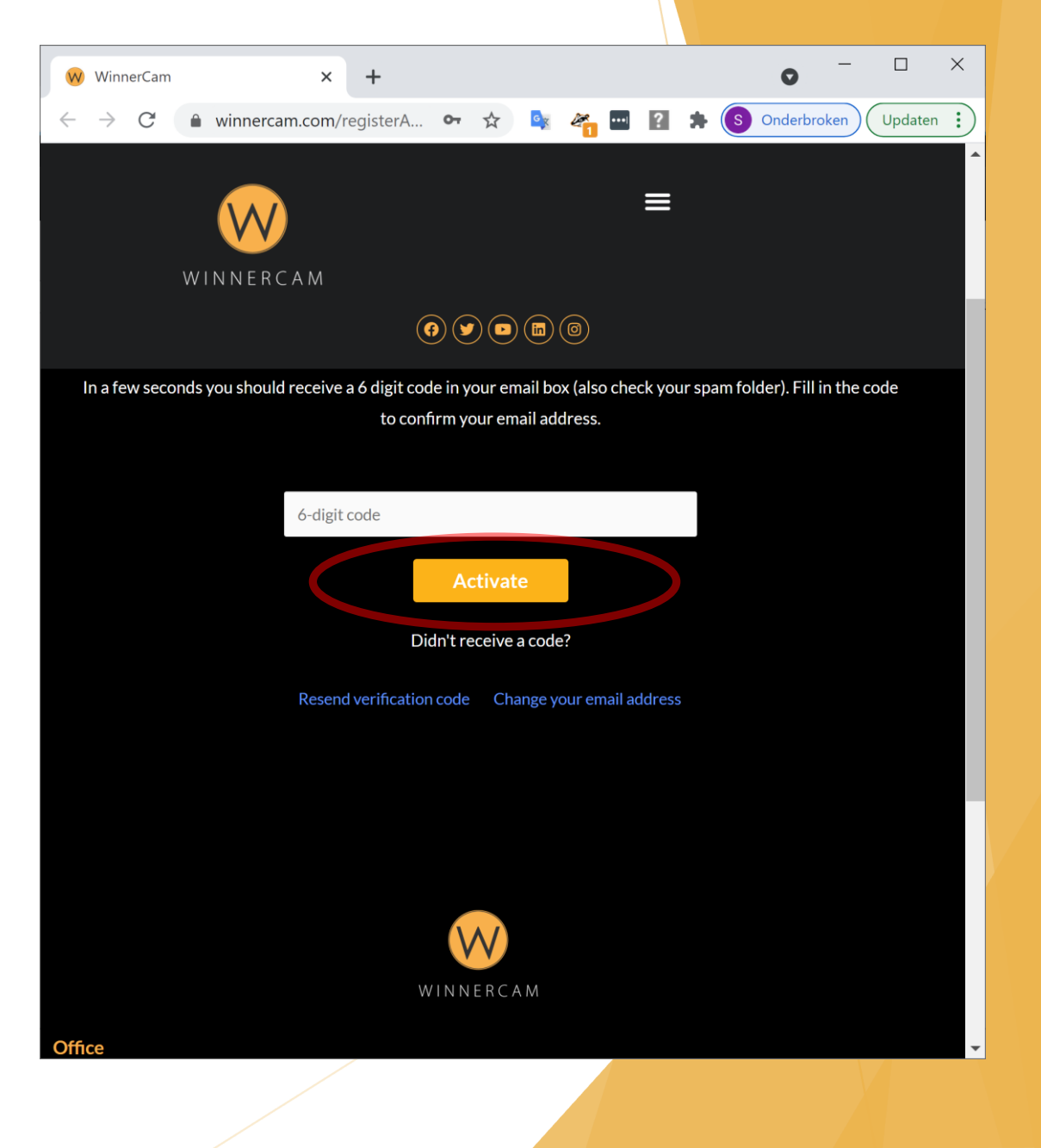

You will receive a WinnerCam bracelet from your club/team.

To connect your bracelet to your account, first you have to download the WinnerCam app on your phone or tablet.

Download WinnerCam for Android

Download WinnerCam for iPhone/iPad

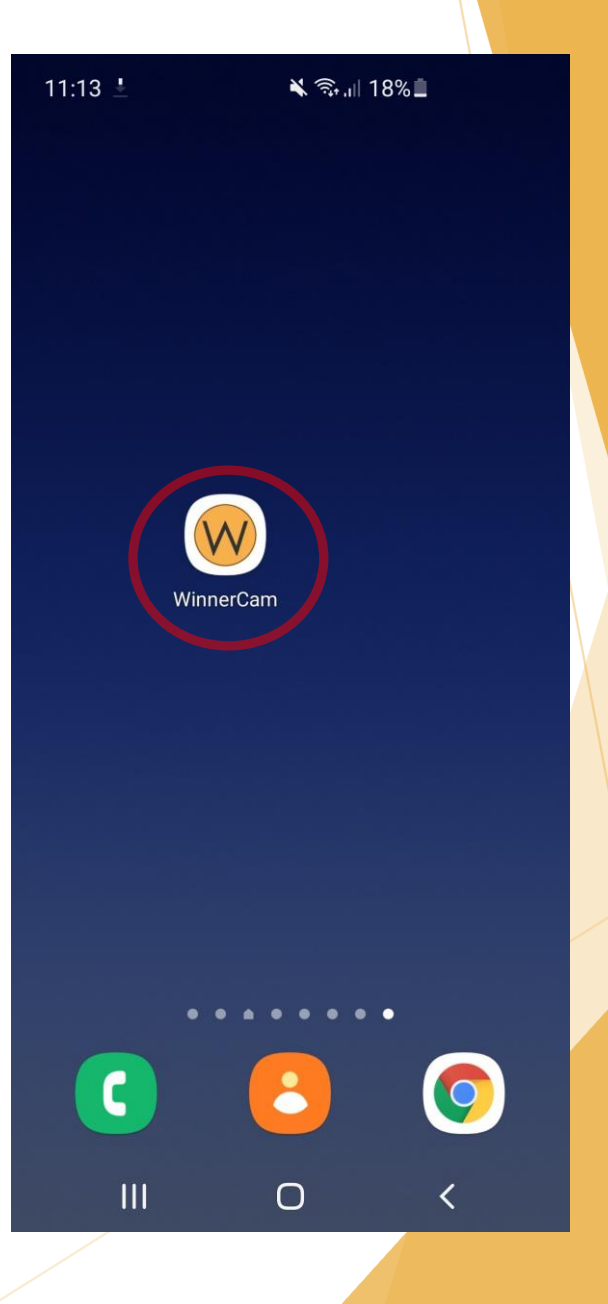

Fill in your username and password and click on the 'Sign in' button.

In case you forgot your username or password, use the following links:

I forgot my username

I forgot my password

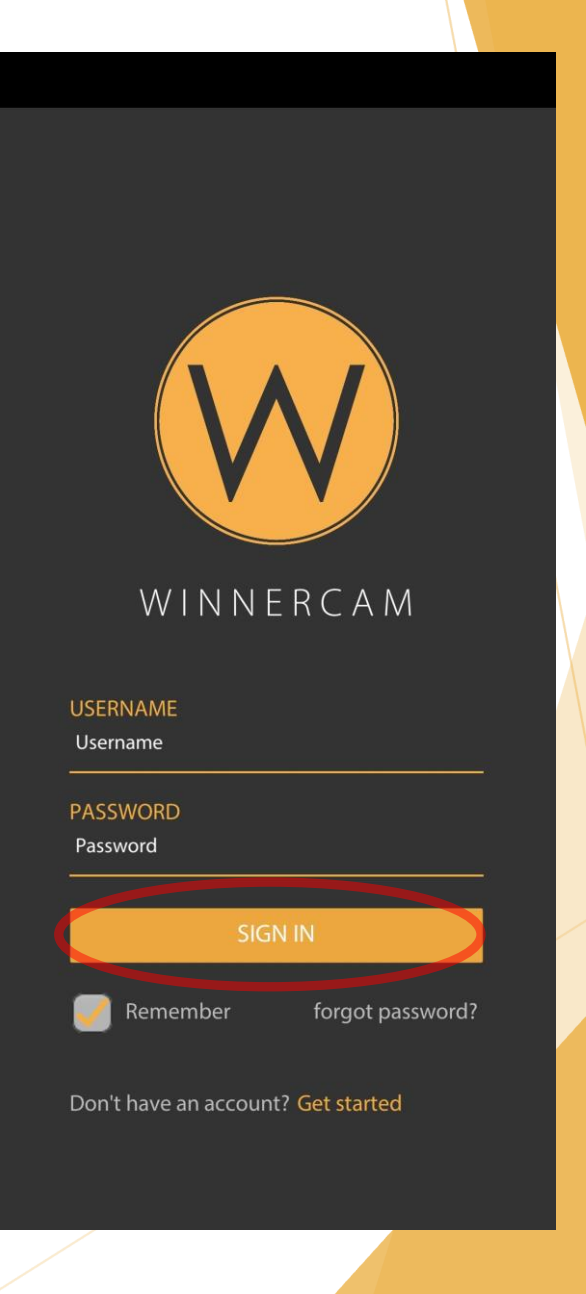

Click on the 'Profile' button to go to the profile section of the app.

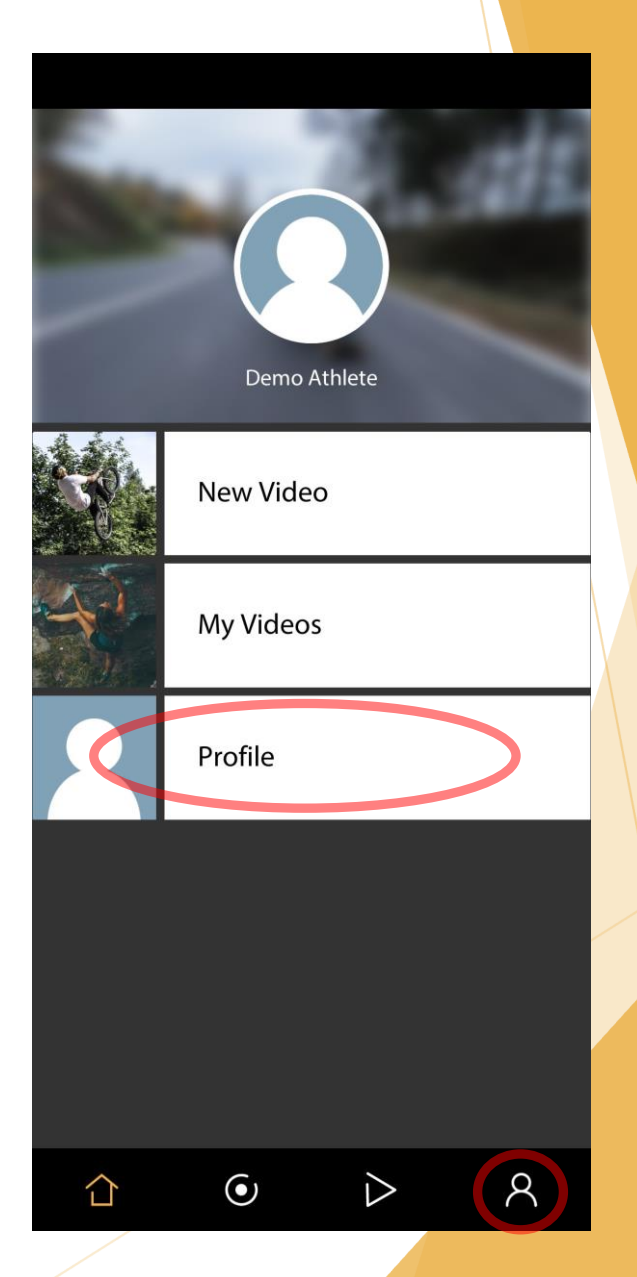

Click on the 'Connect WinnerCam Bracelet' text to open the section.

Click on the 'Connect using QR code' text.

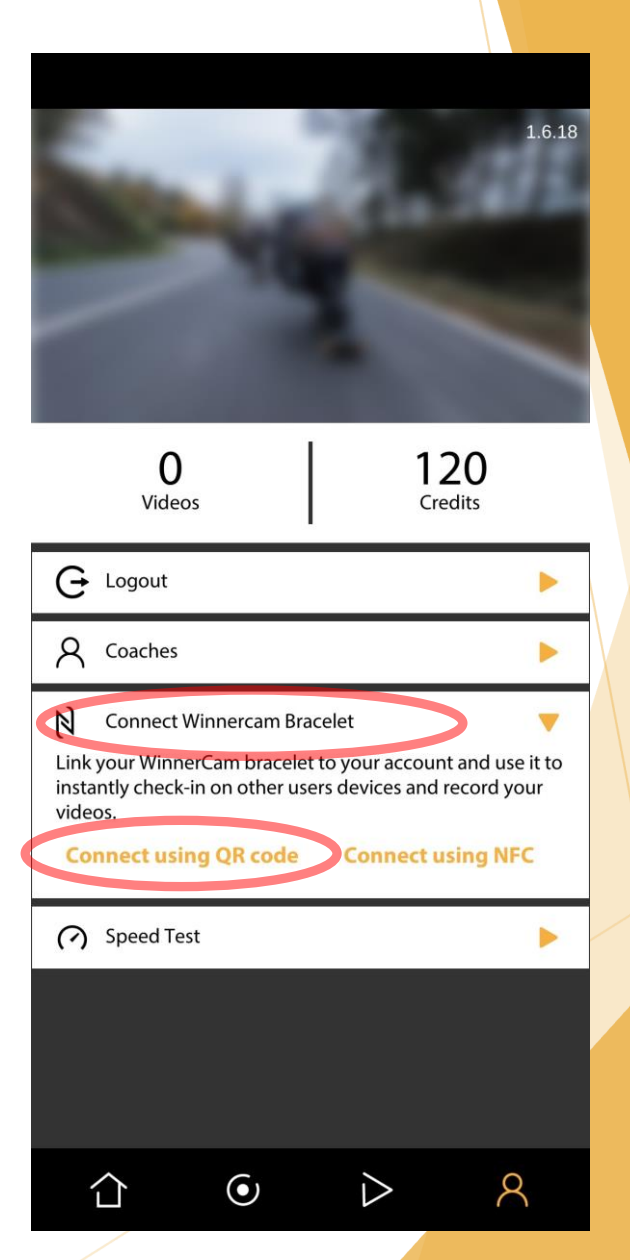

Hold the QR code shown on your bracelet in front of the camera to connect the bracelet to your account.

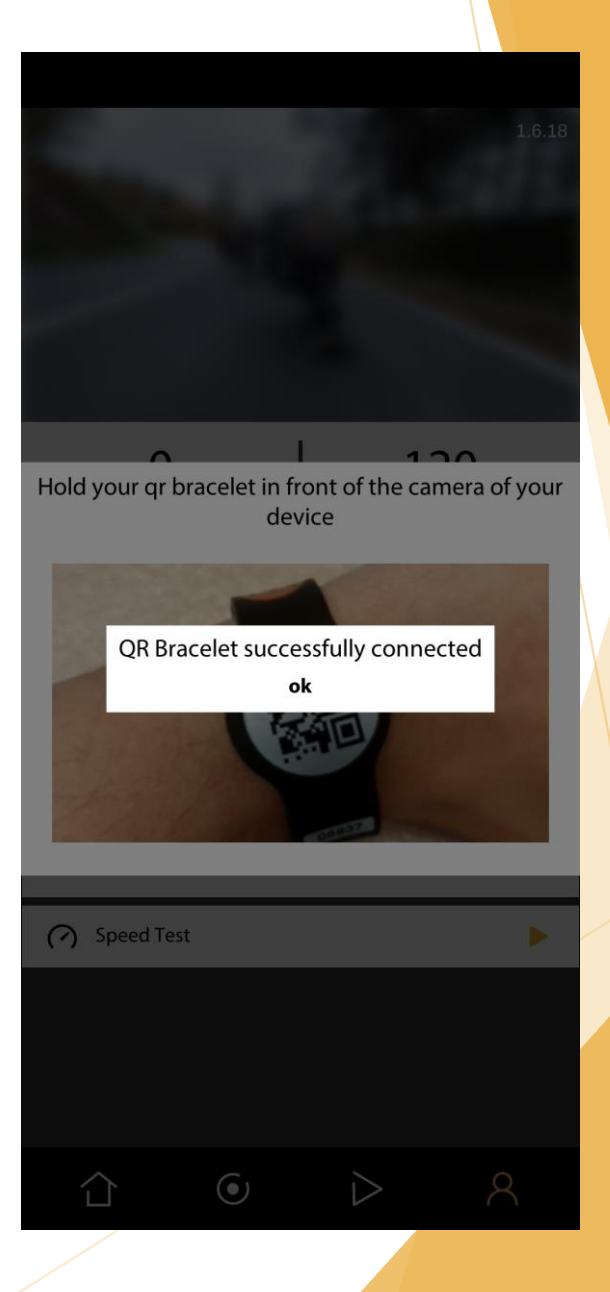

#### Connect with your coach - Step 1

You can share all your recorded videos automatically with your coach. Follow the next steps to share your videos with your coach.

Fill in your username and password and click on the 'Sign in' button.

In case you forgot your username or password, use the following links:

I forgot my username

I forgot my password

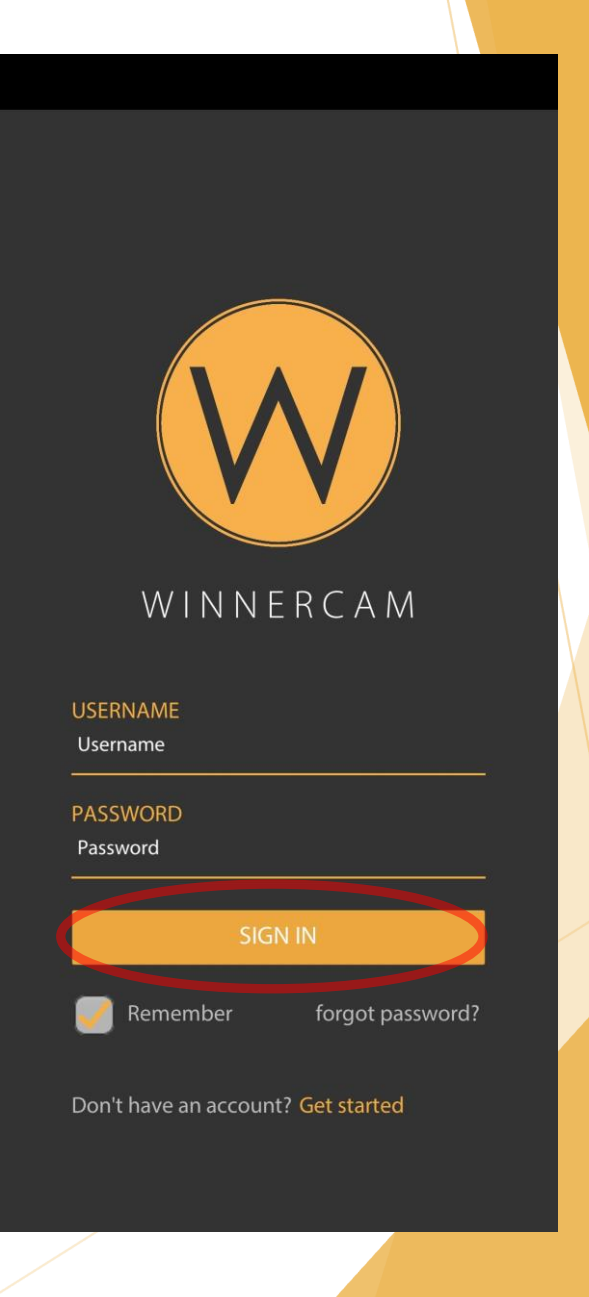

### Connect with your coach - Step 2

Click on the 'Profile' button to go to the profile section of the app.

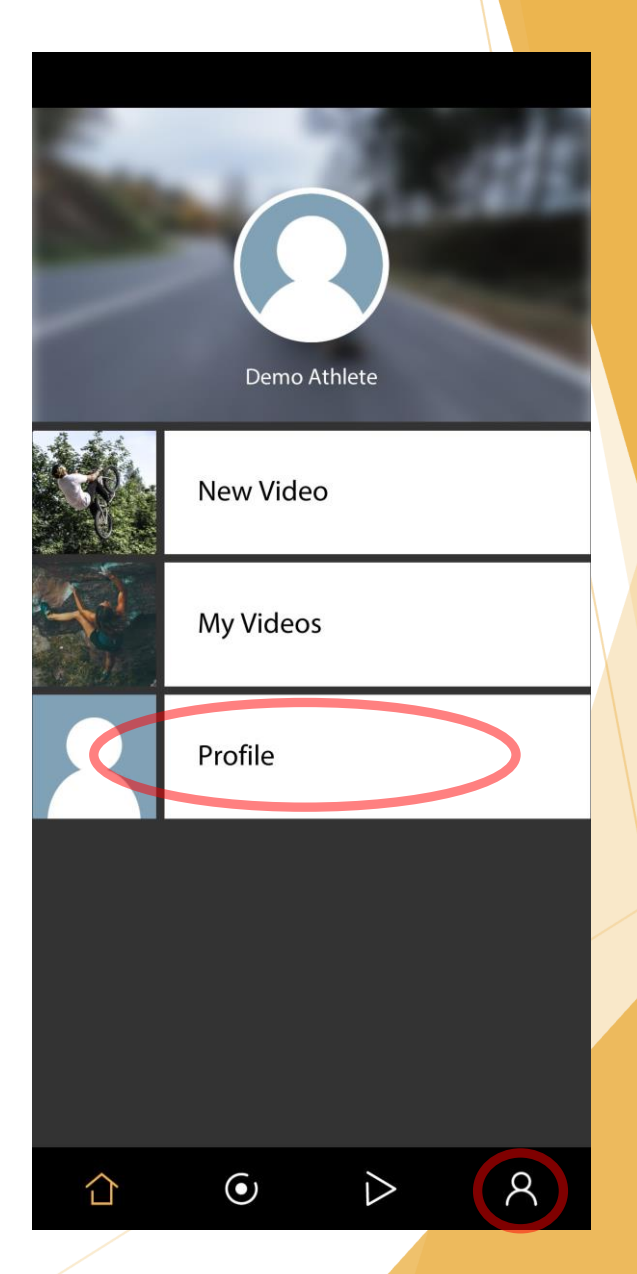

# Connect with your coach - Step 3

Click on the 'Coaches' text to open the section.

In the textbox fill in the email address of your coach.

Click on the 'Add coach' text to share your videos with your coach.

In case you want to stop sharing videos with your coach, click on the 'x' behind the name of your coach in the list of coaches.

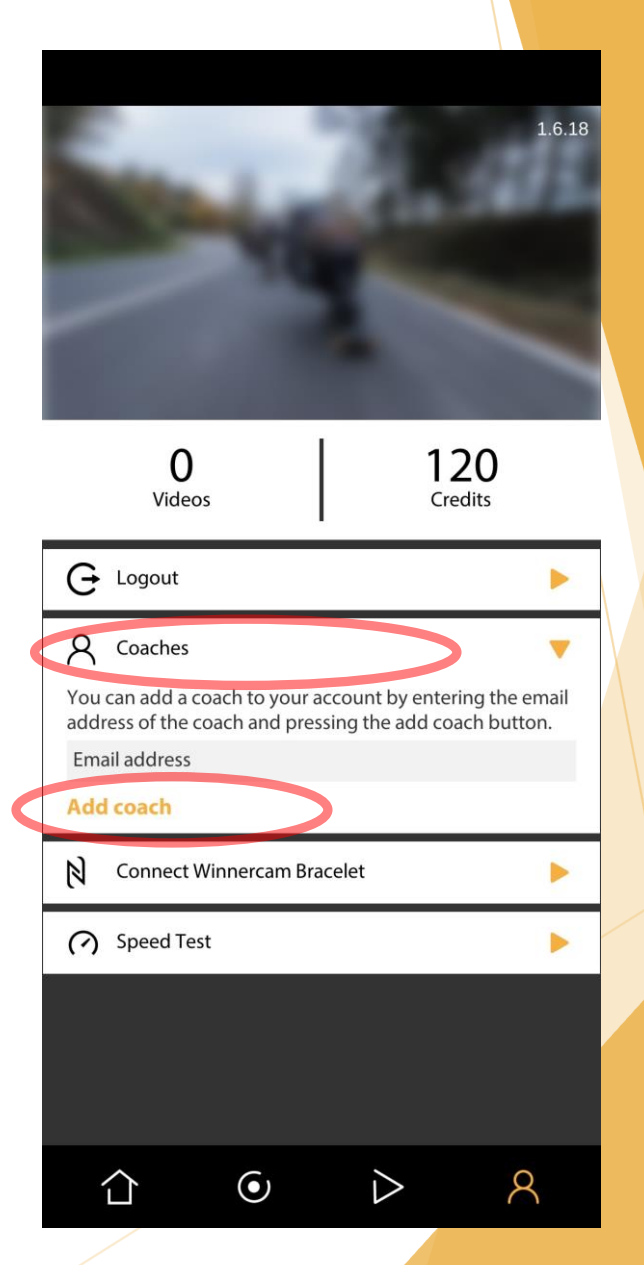